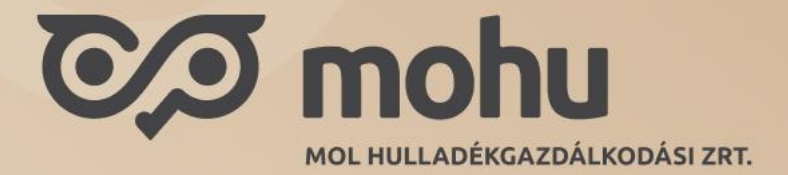

# MOHU Partnerportál - Felhasználói kézikönyv A felhasználói regisztráció folyamata

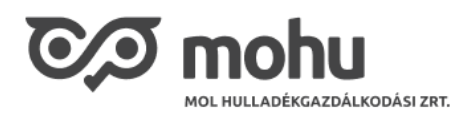

## Tartalomjegyzék

| 1   | A felhasználó regisztrációja          | . 3 |
|-----|---------------------------------------|-----|
| 1.1 | Regisztráció megkezdése               | 3   |
| 1.2 | E-mail hitelesítés és ÁSZF elfogadása | 4   |
| 1.3 | Személyes adatok és jelszó megadása   | 14  |
| 1.4 | Telefonszám hitelesítése              | 15  |
| 1.5 | Sikeres regisztráció és belépés       | 17  |

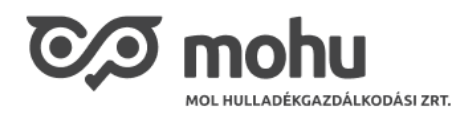

# 1 A felhasználó regisztrációja

A MOHU Partnerportál használatához felhasználóregisztrációra van szükség, azaz csak azon ügyfelek érhetik el a MOHU Partnerportál (későbbiekben portál) által nyújtott funkciókat, akik rendelkeznek aktív felhasználóval. A felhasználó regisztrációját bárki kezdeményezheti, aki rendelkezik email postafiókkal és egy sms fogadására alkalmas mobil előfizetéssel.

A felhasználóregisztráció során a portál végig vezeti a felhasználót egy rövid regisztrációs folyamaton, amely során megadásra kerülnek a belépéshez szükséges adatok, a felhasználó név adatai és ellenőrzésre kerül az email címhez való hozzáférés, illetve a megadott mobil szám ellenőrzése is.

#### 1.1 Regisztráció megkezdése

A regisztráció megkezdését a portál nyitó oldalán megjelenő bejelentkezési oldalról lehet indítani. Nyissuk meg a MOHU Partnerportál címét: <u>https://oss.mohu.hu</u>

Az oldal észleli, hogy nincs bejelentkezve felhasználó, így a bejelentkezési oldalra navigálja a felhasználót. Alapértelmezetten magyar nyelven jelenik meg az oldal, a jobb felső sarokban található nyelvválasztó segítségével válthatunk az angol nyelvű felületre. Ezután a regisztrációs folyamat is a kiválasztott nyelven fog lezajlani.

|                                    | ♥<br>■ Magyar<br>※ English<br>Bejelentkezés |
|------------------------------------|---------------------------------------------|
|                                    | Bejelentkezés ezzel: email cím              |
| Üdvözöljük a mohu partnerportálon! | Email cím                                   |
| Co mahu                            | Jelszó                                      |
| MOL HULLADÉKGAZDÁLKODÁSI ZRT.      | Elfelejtette jelszavát?                     |
|                                    | BEJELENTKEZÉS                               |
|                                    | VAGY                                        |
|                                    | Még nincs fiókja? Regisztráció              |
| $\mathcal{D}(\mathcal{O})$         |                                             |

A regisztráció indításához kattintsunk a "Még nincs fiókja? Regisztráció" linkre.

A kattintás hatására megjelenik a regisztráció folyamatának első képernyőre:

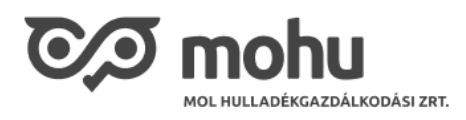

| DASI Zer. | t<br>E-mail hitelesítés | Z<br>Személyes adatok és<br>jelszó megadása                                           | 3<br>Telefonszám<br>hitelesítése               | 4<br>Sikeres regisztráció<br>és belépés |
|-----------|-------------------------|---------------------------------------------------------------------------------------|------------------------------------------------|-----------------------------------------|
|           |                         | <b>Felhaszná</b><br><sup>Kérjük,</sup> adja meg az                                    | <b>ó adatai</b><br>alábbi adatokat!            |                                         |
|           | ema                     | il@cimem.hu                                                                           |                                                |                                         |
|           |                         | Elfogadom a Felhasználási feltételeke                                                 | t                                              |                                         |
|           |                         | Elfogadom az Adatkezelési tájékoztat                                                  | ót                                             |                                         |
|           |                         | Nem vagyok robot                                                                      | reCAPTCHA<br>- Anatones Sarradalai Hebitalak   |                                         |
|           |                         | MEGERÖSÍTÉSI KO                                                                       | D IGÉNYLÉSE                                    |                                         |
|           | A kód<br>erősítt        | cüldéséhez kérjük fogadja el Felhasználási feltételei<br>e meg hogy Őn nem egy robot. | nket és Adatkezelési tájékoztatónkat, valamint | t                                       |
|           |                         |                                                                                       |                                                |                                         |

1.2 E-mail hitelesítés, Felhasználási feltételek és ÁSZF elfogadása

| reliidsziidlo dudlai                                                                                                    |
|----------------------------------------------------------------------------------------------------|
| Kérjük, adja meg az alábbi adatokat!                                                                                                    |
| email@cimem.hu                                                                                                    |
| Elfogadom a Felhasználási feltételeket                                                                                                    |
| Elfogadom az Adatkezelési tájékoztatót                                                                                                    |
| Nem vagyok robot<br>reCAPTCHA<br>Adatvédelem - Általános Szerződési Feltételek                                                                   |
| MEGERŐSÍTÉSI KÓD IGÉNYLÉSE                                                                                                    |
| A kód küldéséhez kérjük fogadja el Felhasználási feltételeinket és Adatkezelési tájékoztatónkat, valamint<br>erősítse meg hogy Ön nem egy robot. |
| FIÓK LÉTREHOZÁSA                                                                                                    |

A folyamat első lépése során el kell fogadni a Felhasználási feltételeket és Adatkezelési tájékoztatót, ehhez kattintsunk az 'Elfogadom a Felhasználási feltételeket' és az 'Elfogadom az Adatkezelési

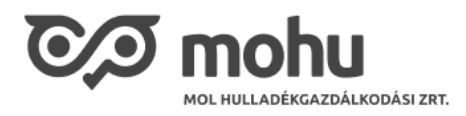

# tájékoztatót' jelölőnégyzetekre. A kattintás hatására megjelenik egy felugró ablakban a Felhasználási feltételek.

|                                                                                                    | I                                                                                                    | Felhasználási Feltétele                 | k                         |                             |  |  |
|----------------------------------------------------------------------------------------------------|----------------------------------------------------------------------------------------------------|-----------------------------------------|---------------------------|-----------------------------|--|--|
| 1. Áttekintés:                                                                                                    |                                                                                                    |                                         |                           |                             |  |  |
| 1.1. A Koncessziós Társ<br>"PartnerPortál") haszr<br>környezetben intézhe<br>hulladékgazdálkodás                                                                                                    | 1.1. A Koncessziós Társaság (a továbbiakban: "Koncessziós Társaság") egy elektronikus felületet (a továbbiakban:<br>"PartnerPortál") használ, amelynek célja, hogy a Koncessziós Társaság üzleti partnerei online elektronikus<br>környezetben intézhessék a hulladékról szóló 2012. évi CLXXXV. törvény (a továbbiakban: "Ht.") szerinti állami<br>hulladékgazdálkodási közfeladat alá tartozó folyamataikat:                                                                              |                                         |                           |                             |  |  |
| A Koncessziós Társas<br>egyes állami hulladél<br>hozzáférhetövé tételé<br>PartnerPortálon isme<br>szolgáltatások között                                                                                                    | A Koncessziós Társaság hulladékgazdálkodási intézményi résztevékenység körében nyújtott szolgáltatását, illetve<br>egyes állami hulladékgazdálkodási közfeladat körébe tartozó együttműködési lehetőségeket a PartnerPortál<br>hozzáférhetővé tételével ajánlja fel a visszaigazolt regisztrációval rendelkező Partnerek részére. A Partnerek a<br>PartnerPortálon ismerhetik meg a részükre nyújtott szolgáltatás feltételeit, illetve választhatnak a különféle<br>szolgáltatások között. |                                         |                           |                             |  |  |
|                                                                                                    | ELUTASÍTOM                                                                                                    |                                         |                           |                             |  |  |
| •<br>Adatkezelési Tájékoztató<br>A MOHU MOL Hulladékgazdálkodási Zártkörűen Működő Részvénytársaság ("MOHU") által üzemeltetett MOHU<br>Partnerportál rendszerben történő felhasználói- és partnerregisztrációval kapcsolatos adatkezelési<br>tevékenységről<br>Hatályos: 2023.02.24. |                                                                                                    |                                         |                           |                             |  |  |
| Az adatkezelés<br>megnevezése és<br>célja                                                                                                    | Az adatkezelés<br>jogalapja                                                                                                    | A kezelt adatok köre<br>és azok forrása | Az adatkezelés időtartama | Adattovábbítás<br>címzettje |  |  |
| ELUTASÍTOM                                                                                                    |                                                                                                    |                                         |                           |                             |  |  |

A feltételeket mindaddig nem tudjuk elfogadni, amíg el nem olvassuk a leírtakat és le nem görgetünk a képernyő aljára. Ekkor az **'Elfogadom'** gomb aktívvá, azaz kattinthatóvá válik.

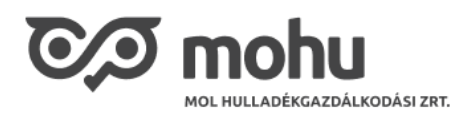

|                                                                                                    | 0                                                                                                    | 0 |
|----------------------------------------------------------------------------------------------------|----------------------------------------------------------------------------------------------------|---|
| Jelen Felhasználási Feltételek 2023. március 1. napján lép h                                                                                                    | atályba.                                                                                                |   |
| 8.4. A PartnerPortál használatából eredő bármely jogvita – a<br>Koncessziós Társaság székhelye szerint illetékes bíróság el                                                             | mennyiben a Partner nem fogyasztóként jár el – a<br>ött rendezendő.                                     |   |
| 8.3. A PartnerPortál használatából eredő vagy azzal kapcsola<br>vonatkozóan a Koncessziós Társaság székhelye szerinti ors<br>kollíziós jogelvet, amely azt más joghatóság alá rendelné. | atos bármely jogvitára és annak értelmezésére<br>zág anyagi joga az irányadó, kizárva minden olyan      |   |
| 8.2. A PartnerPortál használatából eredő vagy azzal kapcsola<br>kell megoldani.                                                                                                    | atos vitás kérdéseket elsősorban közös megegyezéssel                                                    |   |
| PartnerPortaion a regisztracio soran elismerte. A koncesszió<br>Feltételek egyoldalú módosítására és kizárja az abból eredő<br>szemben.                                                 | os Tarsasag tenntartja a jogat a jelen Felnasznalasi<br>5 következményekért a felelősségét a Partnerrel |   |

nem foglalkozik a panasszal, vagy három hónapon belül nem tájékoztatja Önt a benyújtott panasszal kapcsolatos eljárási fejleményekről vagy annak eredményéről. A felügyeleti hatósággal szembeni eljárást a felügyeleti hatóság székhelye szerinti tagállam bírósága előtt kell megindítani.

Az Ön rendelkezésre álló közigazgatási vagy nem bírósági útra tartozó jogorvoslatok – köztük a felügyeleti hatóságnál történő panasztételhez való jog – sérelme nélkül hatékony bírósági jogorvoslatra jogosult, ha megítélése szerint a személyes adatainak a GDPR-nak nem megfelelő kezelése következtében megsértették a GDPR szerinti jogait. Az Adatkezelővel vagy annak adatkezelő vagy adatfeldolgozó partnerével szembeni eljárást az Adatkezelő, valamint adatfeldolgozó tevékenységi helye szerinti tagállam bírósága előtt kell megindítani. Az ilyen eljárás megindítható az Ön szokásos tartózkodási helye szerinti tagállam bírósága előtt is.

Az ilyen per Magyarországon a törvényszék hatáskörébe tartozik. A bíróságok illetékességéről és elérhetőségeiről az alábbi honlapon tájékozódhat: <u>https://birosag.hu/</u>.

ELUTASÍTOM

ELFOGADOM

Amennyiben nem értünk egyet a Felhasználás feltételeivel vagy az Adatkezelési tájékoztatóval, úgy kattintsunk az 'Elutasítom' gombra, majd szakítsuk meg a regisztrációs folyamatot.

Az 'Elfogadom' gombra történő kattintással a jelölőnégyzetek automatikusan kijelölésre kerülnek.

Majd pipáljuk ki a 'Nem vagyok robot' jelölő négyzetet. A kattintást követően előfordulhat, hogy egy felugró ablakban meg kell jelölni a kis képek közül azokat, amelyeket az oldal kérdez, ezzel igazolva az oldal felé, hogy élő felhasználó regisztrál.

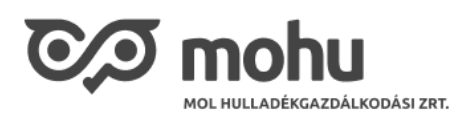

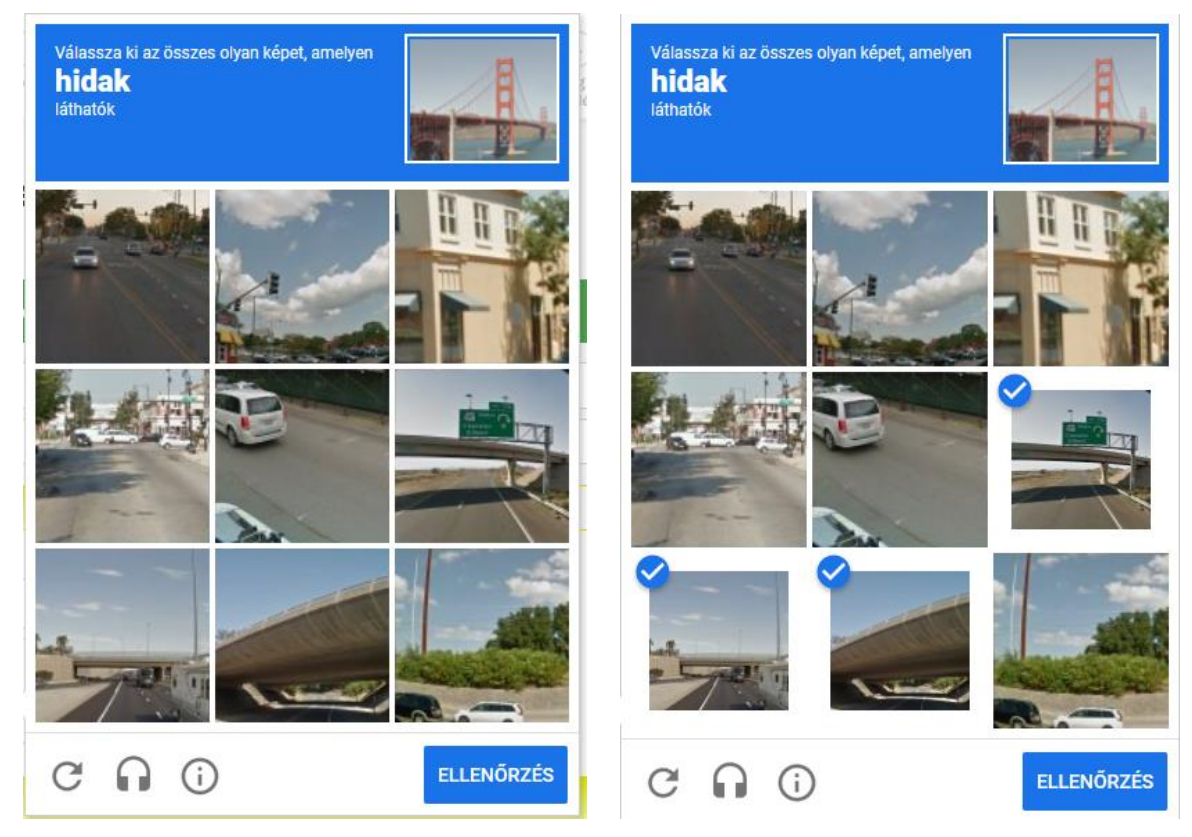

A jelölő négyzet tétlenség esetén (1 perc) újra kéri a bejelölést.

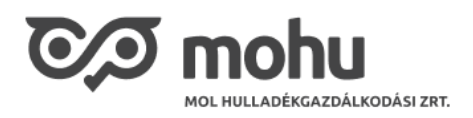

A következő lépés egy olyan email cím megadása, amelyhez a felhasználó hozzáfér, azaz az erre a címre érkező leveleket el tudja olvasni. Ez az email cím lesz a belépéshez használt azonosító.

| 1                       | 2                                                                                | 3                                                | 4                                  |
|-------------------------|----------------------------------------------------------------------------------|--------------------------------------------------|------------------------------------|
| E-mail hitelesítés      | Személyes adatok és<br>jelszó megadása                                           | Telefonszám<br>hitelesítése                      | Sikeres regisztráció<br>és belépés |
|                         |                                                                                  |                                                  |                                    |
|                         | <b>E</b> . (1,                                                                   | 1 - I-t-*                                        |                                    |
|                         | Felhasznai                                                                       | lo adatai                                        |                                    |
|                         | Kérjük, adja meg az                                                              | alábbi adatokat!                                 |                                    |
| vivien                  | j8@gmail.com                                                                     |                                                  |                                    |
|                         |                                                                                  |                                                  |                                    |
| ✓                       | Elfogadom a Felhasználási feltételeke                                            | t                                                |                                    |
|                         | Elfogadom az Adatkezelési tájékoztat                                             | ót                                               |                                    |
|                         | Nem vagyok robot                                                                 | reCAPTCHA<br>n - Általános Szerződési Feltéfelek |                                    |
|                         | MEGERŐSÍTÉSI KŐ                                                                  | D IGÉNYLÉSE                                      |                                    |
| A kód kül<br>erösítse r | déséhez kérjük fogadja el Felhasználási feltételei<br>neg hogy Ön nem egy robot. | nket és Adatkezelési tájékoztatónka              | t, valamint                        |
|                         | FIÓK LÉTRE                                                                       | HOZÁSA                                           |                                    |
|                         |                                                                                  |                                                  |                                    |

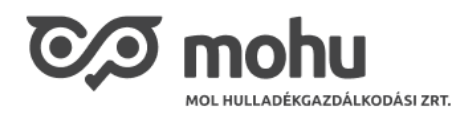

Ennek igazolása végett az email cím megadását követően kattintsunk a **'Kód küldése'** gombra. Ekkor a rendszer az email címre kiküld egy Egyszer használatos kódot (one-time-password):

| E-mail cím me                                                                                                    | E-mail cím megerősítése                               |  |  |  |  |
|----------------------------------------------------------------------------------------------------|-------------------------------------------------------|--|--|--|--|
| Üdvözöljük a MOHU                                                                                                 | U Hulladékgazdálkodási Partner Portálon!              |  |  |  |  |
| Kérjük az alábbi kód<br>ürlapunkon.                                                                               | használatával erősítse meg e-mail címét regisztrációs |  |  |  |  |
|                                                                                                    | Az Ön kódja:<br>0aSSEI                                |  |  |  |  |
| A kiküldött kód 10 p                                                                                              | ercig érvényes.                                       |  |  |  |  |
| Üdvözlettel:<br>MOHU MOL Hulla                                                                                    | Üdvözlettel:<br>MOHU MOL Hulladékgazdálkodási Zrt.    |  |  |  |  |
| Kapcsolódó Általános Szerződési feltételeinket ITT éri el.<br>Kapcsolódó Adatkezelési Tájékoztatónkat ITT éri el. |                                                       |  |  |  |  |
| ট্রে mohu                                                                                                    |                                                       |  |  |  |  |

A fenti email középső részén, **'Az Ön kódja'** blokkban található 6 karakterből álló szöveget gépelje be az **'Ellenőrző kód'** szövegmezőbe, majd kattintson az **'Ellenőrzés'** gombra. Ammenyiben helyes a kód és a kiküldéstől számítva nem telt el több mint 10 perc, a megadott email cím megerősítésre kerül:

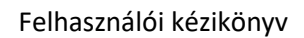

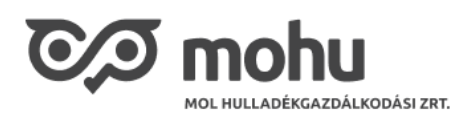

| 1<br>E-mail hitelesítés | 2<br>Személyes adatok és<br>jelszó megadása                                        | 3<br>Telefonszám<br>hitelesítése            | 4<br>Sikeres regisztráci<br>és belépés |
|-------------------------|------------------------------------------------------------------------------------|---------------------------------------------|----------------------------------------|
|                         | Felhasználo                                                                        | ó adatai                                    |                                        |
|                         | Kérjük, adja meg az al                                                             | ábbi adatokat!                              |                                        |
| vivien                  | j8@gmail.com                                                                       |                                             |                                        |
|                         | Elfogadom a Felhasználási feltételeket                                             |                                             |                                        |
|                         | Elfogadom az Adatkezelési tájékoztató                                              | t                                           |                                        |
|                         | Nem vagyok robot                                                                   | reCAPTCHA<br>Átalános Szerződési Feltéselek |                                        |
| r4TtN                   | 0                                                                                  |                                             |                                        |
|                         | ÚJ KÓD IGÉNYLÉSE                                                                   | ELLENÖRZÉS                                  |                                        |
| A kód kül<br>erősítse r | déséhez kérjük fogadja el Felhasználási feltételeink<br>neg hogy Ön nem egy robot. | ket és Adatkezelési tájékoztatónkat         | , valamint                             |
| Az el                   | enőrző kód sikeresen aktiválva lett!                                               |                                             |                                        |
|                         | FIÓK LÉTREHO                                                                       | DZÁSA                                       |                                        |

Hibás kód megadása esetén a felületen egy piros figyelmeztető szöveg jelenik meg.

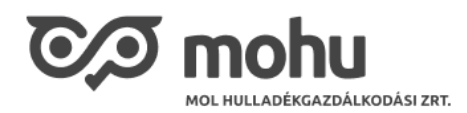

| 1<br>E-mail hiteles | ítés                                                                                                    | 2<br>Személyes adatok és<br>jelszó megadása | 3<br>Telefonszám<br>hitelesítése                      | 4<br>Sikeres regisztráció<br>és belépés |  |
|---------------------|----------------------------------------------------------------------------------------------------|---------------------------------------------|-------------------------------------------------------|-----------------------------------------|--|
|                     |                                                                                                    | <b>Felhaszná</b><br>Kérjük, adja meg az     | <b>ló adatai</b><br>alábbi adatokat!                  |                                         |  |
|                     | vivienj8@gmail.c                                                                                                    | com<br>a Felhasználási feltételeke          | et                                                    |                                         |  |
|                     | Elfogadom                                                                                                    | z Adatkezelési tájékoztatót                 |                                                       |                                         |  |
|                     |                                                                                                    | Vem vagyok robol<br>Adatvédele              | t<br>reCAPTCHA<br>m - Általános Szerződési Feltételek |                                         |  |
|                     | ААААА                                                                                                    |                                             |                                                       |                                         |  |
|                     | ÚJ KÓD IGÉNYLÉSE ELLENŐRZÉS                                                                                                    |                                             |                                                       |                                         |  |
|                     | A kód küldéséhez kérjük fogadja el Felhasználási feltételeinket és Adatkezelési tájékoztatónkat, valamint<br>erősítse meg hogy Ön nem egy robot. |                                             |                                                       |                                         |  |
|                     | A megadott kód hibás.                                                                                                    |                                             |                                                       |                                         |  |
|                     |                                                                                                    | FIÓKLÉTRE                                   | HOZÁSA                                                | _                                       |  |
|                     |                                                                                                    | FION LETKE                                  | HOZAGA                                                |                                         |  |

Ha a kód nem érkezik meg időben, vagy nem sikerül megadnia 10 percen belül, így lehetősége van új kódot kérni az **'Új kód igénylése'** gomb segítségével:

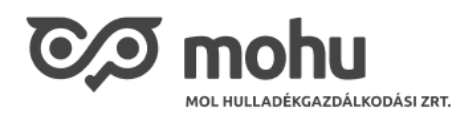

| 1<br>E-mail hitelesítés                                                                                                    | 2<br>Személyes adatok és<br>jelszó megadása                                                                                                    | 3<br>Telefonszám<br>hitelesítése         | 4<br>Sikeres regisztráció<br>és belépés |  |  |
|----------------------------------------------------------------------------------------------------|----------------------------------------------------------------------------------------------------|------------------------------------------|-----------------------------------------|--|--|
|                                                                                                    | <b>Felhaszn</b><br>Kérjük, adja meg                                                                                                    | <b>áló adatai</b><br>az alábbi adatokat! |                                         |  |  |
| vi                                                                                                    | vienj8@gmail.com                                                                                                    |                                          |                                         |  |  |
|                                                                                                    | Elfogadom a Felhasználási feltétel                                                                                                    | eket                                     |                                         |  |  |
| Elfogadom az Adatkezelési tájékoztatót      Vem vagyok robot   Image: CAPTCHA Adatvédelem - Általános Szerződési Feltételek |                                                                                                    |                                          |                                         |  |  |
| Kć                                                                                                    | d megadása                                                                                                    |                                          |                                         |  |  |
| C                                                                                                    | ÚJ KÓD IGÉNYLÉSE                                                                                                    | ELLENÖRZÉS                               |                                         |  |  |
| A kó<br>erös                                                                                                    | A kód küldéséhez kérjük fogadja el Felhasználási feltételeinket és Adatkezelési tájékoztatónkat, valamint<br>erösítse meg hogy Ön nem egy robot. |                                          |                                         |  |  |
| A                                                                                                    | z ellenőrzőkódot elküldtük a megadot                                                                                                    | t e-mail címre.                          |                                         |  |  |
|                                                                                                    | FIŐK LÉT                                                                                                    | REHOZÁSA                                 |                                         |  |  |

Helyes kódmegadást követően a megadott email cím megerősítésre kerül:

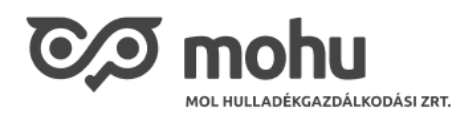

| 1<br>E-mail hitelesít | s Személye:<br>jelszó m                                            | 2)<br>s adatok és<br>negadása                | 3<br>Telefonszám<br>hitelesítése        | 4<br>Sikeres regisztráció<br>és belépés |
|-----------------------|--------------------------------------------------------------------|----------------------------------------------|-----------------------------------------|-----------------------------------------|
|                       | F                                                                  | <b>elhasználó</b><br>śrjük, adja meg az aláb | adatai<br>bi adatokat!                  |                                         |
|                       | vivienj8@gmail.com                                                 |                                              |                                         |                                         |
|                       | Elfogadom a Felhas                                                 | sználási feltételeket                        |                                         |                                         |
|                       | Elfogadom az Adati                                                 | kezelési tájékoztatót                        |                                         |                                         |
|                       | ~                                                                  | Nem vagyok robot                             | reCAPTCHA<br>inos Szerződési Feltőtelek |                                         |
|                       | r4TtNb                                                             |                                              |                                         |                                         |
|                       | ÚJ KÓD IGÉNYL                                                      | ÉSE                                          | ELLENÖRZÉS                              |                                         |
| A                     | kód küldéséhez kérjük fogadja el<br>ősítse meg hogy Ön nem egy rob | l Felhasználási feltételeinket<br>ot.        | ós Adatkezelési tájékoztatónkat, v      | valamint                                |
| (                     | Az ellenőrző kód sikeres                                           | en aktiválva lett!                           |                                         |                                         |
|                       |                                                                    | FIÓK LÉTREHOZ                                | ÁSA                                     |                                         |

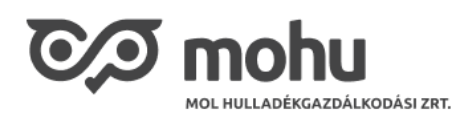

## 1.3 Személyes adatok és jelszó megadása

| E-mail hitelesítés<br>és ÁSZF elfogadás | 2<br>Személyes adatok<br>és jelszó megadása | 3<br>Telefonszám<br>hitelesítése | Sikeres regisztráci<br>és belépés |
|-----------------------------------------|---------------------------------------------|----------------------------------|-----------------------------------|
|                                         |                                             |                                  |                                   |
|                                         | Felhaszná                                   | ló adatai                        |                                   |
|                                         | Adja meg a köve                             | tkezō adatokat.                  |                                   |
| Megszólítás                             |                                             |                                  |                                   |
| Vezetéknév                              |                                             |                                  |                                   |
| Keresztnév                              |                                             |                                  |                                   |
| Új jelszó                               |                                             |                                  |                                   |
| Új jelszó még egys                      | szer                                        |                                  |                                   |
|                                         |                                             |                                  |                                   |

A megjelenő képernyőn adjuk meg a felhasználó nevét és a belépéshez használt jelszót. A korábban megadott email címmel és az itt megadott jelszóval lehet majd bejelentkezni a portálra.

A Vezetéknév, Keresztnév és Új jelszó mezők kitöltése kötelező.

Adjuk meg a nevünket, majd válasszunk egy jelszót, amely megfelel a következő elvárásoknak:

- Minimum 12 és maximum 16 karaktert tartalmaz
- Az alábbi féltetlek közül legalább hármat teljesít
  - Tartalmaz nagy betűt
  - o Tartalmaz kis betűt
  - o Tartalmaz számjegyet
  - o Tartalmaz speciális karakter

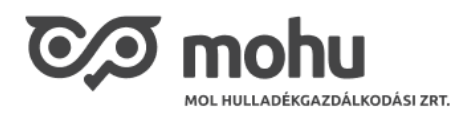

A jelszó megadásakor az oldal folyamatosan ellenőrzi és jelzi, hogy a megadott jelszó mely feltételeket teljesíti.

Miután megadtuk a szükséges adatokat, kattintsuk a **'Folytatás'** gombra. Hibás adatok esetén az adott mező szélei piros színben jelenik meg, továbbá egy felirat is megjelenik az adott hibáról, hiányosságról.

#### 1.4 Telefonszám hitelesítése

A Személyes adatok és jelszó megadását követően a Telefonszám hitelesítés a következő lépés:

| E-mail hitelesítés              | 2<br>Személyes adatok é:<br>jelszó megadása | s              | 3<br>Telefonszám<br>hitelesítése | Sikeres regisztrácio<br>és belépés |
|---------------------------------|---------------------------------------------|----------------|----------------------------------|------------------------------------|
|                                 |                                             |                |                                  |                                    |
|                                 |                                             |                |                                  |                                    |
|                                 | Felhas                                      | sználó a       | adatai                           |                                    |
|                                 | Kérjük, adja                                | a meg az alább | i adatokat!                      |                                    |
| Magyarország (36) v Telefonszám |                                             |                |                                  |                                    |
|                                 |                                             | Formátu        | m: 303334444                     |                                    |
|                                 |                                             | KÓD KÜLDÉSE    |                                  |                                    |
|                                 |                                             | 10 M           |                                  |                                    |

Adjunk meg egy még nem regisztrált mobil telefonszámot, amelyre pl. elfelejtett jelszó során a rendszer egyszer használatos kódot fog küldeni

- Ha belföldi számot adunk meg, akkor 36-os országhívót követőn 2+7 számjegyet adhatunk meg (pl. 36301234567).
- Külföldi telefonszámok esetén (nem 36-al kezdődik) először válasszuk ki a megfelelő országkódot a lenyíló listából. Külföldi telefonszámok minimum 5 és maximum 15 hosszú és csak számjegyből álló telefonszámot rögzíthetünk.

Ha megadtuk a telefonszámot, akkor ebben az esetben is indul egy megerősítő folyamat úgy, mint az email cím esetén. Itt a különbség, hogy a megadott telefonszámra sms formájában kerül kiküldésre az egyszer használatos kód:

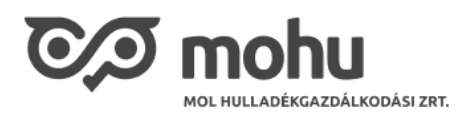

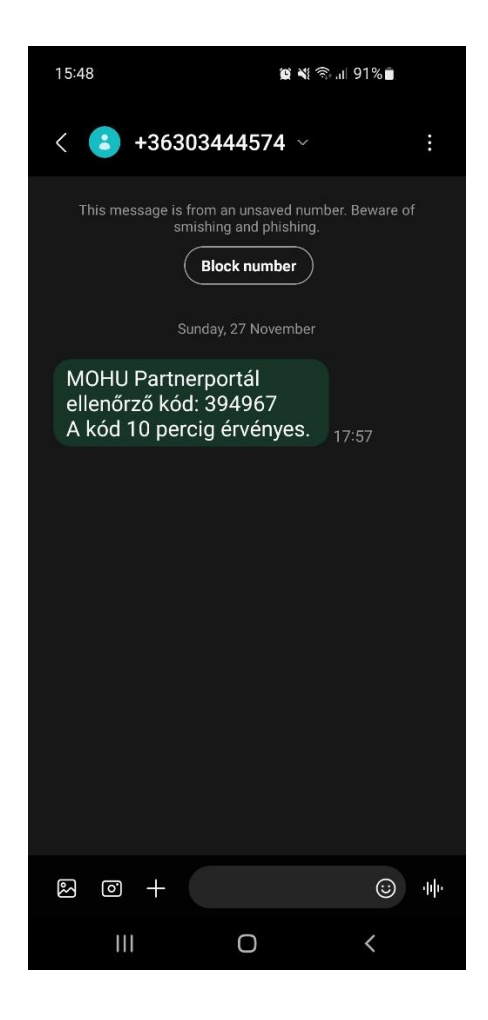

Az sms-ben kapott ellenőrző kódot kell megadni a képernyőn, majd 'Ellenőrzés' gombra kell kattintani.

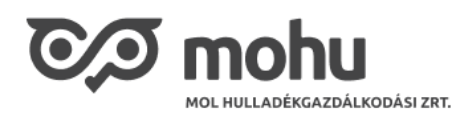

| 1<br>E-mail hitelesítés | 2<br>Személyes adatok és<br>jelszó megadása | 3<br>Telefonszám<br>hitelesítése  | 4<br>Sikeres regisztráció<br>és belépés |  |
|-------------------------|---------------------------------------------|-----------------------------------|-----------------------------------------|--|
|                         | <b>Felhasznál</b><br>Kérjük, adja meg az al | <b>ó adatai</b><br>ábbi adatokat! |                                         |  |
| 3630123                 | 36301234444                                 |                                   |                                         |  |
| Formátum: 3             | 6303334444                                  |                                   |                                         |  |
| 858119                  |                                             |                                   |                                         |  |
|                         | ÚJ KÓD IGÉNYLÉSE                            | ELLENÖRZÉS                        |                                         |  |
| Az ellen                | örző kód sikeresen aktiválva lett!          |                                   |                                         |  |
|                         | REGISZTRÁCIÓ BE                             | FEJEZÉSE                          |                                         |  |

A megerősítés után a **'Regisztráció befejezése'** gombra kattintva, amennyiben az adott mobil szám már egy korábban regisztrált bármilyen másik felhasználóhoz van kötve, úgy egy hibaüzenet jelenik meg: 'A mobilszám már regisztrálva van egy másik felhasználóhoz.'

### 1.5 Sikeres regisztráció és belépés

Amennyiben helyes a megadott adat, úgy kattintsunk a '**Regisztráció befejezése**' gombra. Ennek hatására a felhasználó létrejön MOHU Partnerportálon a megadott adatokkal.

Amennyiben sikeres volt a felhasználói regisztráció, úgy a rendszer automatikusan be is lépteti az új felhasználót az oldalra, ahol a szükséges partner (cég) regisztrációra hívja fel a figyelmünket, amennyiben nem email-es meghívás során regisztráltunk. Egy automatikusan felugró ablak formájában megtekinthető egy 'MOHU Partner regisztráció' című videó, amely bemutatja a partnerregisztrációs folyamatot.

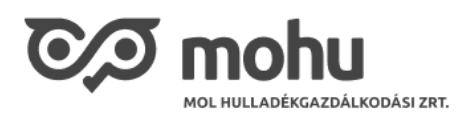

| 0/ | Partnerportál |                                                                                                    |                                       | dr. Birta Vivien 👻 🖨 |
|----|---------------|----------------------------------------------------------------------------------------------------|---------------------------------------|----------------------|
| 個  |               | MOHU Partner regisztráció                                                                                                    | r te Moĝoŝtino (b)<br>metre i € a = = |                      |
|    |               | P Partner registraticis Partner registraticis Partner registraticon regeartner registraticis Partner registraticis Partner |                                       | 979                  |
|    |               | Első lépésként jelölje be, hogy magyar céget szeretne-e i                                                                                                    | regisztrálni.<br>😅 🌩 Youlube 🚺        |                      |
|    | 0             | BEZÁRÁS                                                                                                    |                                       | 0,9                  |
| 0  |               |                                                                                                    |                                       |                      |
| Ď  |               |                                                                                                    |                                       |                      |

Megtekintés után a 'Bezárás' gombra kattintva tudjuk bezárni a segédvideót, ezzel a 'Partner regisztráció' felületre kerülünk:

| 0,  | Partnerportál |                                                                                                    | dr. Birta Vivien 🗸 🛕 🏮 🌲 |
|-----|---------------|----------------------------------------------------------------------------------------------------|--------------------------|
| 습   |               | Partner regisztráció                                                                                                    |                          |
|     |               | Figyelem! Jelenleg nincs aktív partner kapcsolata a rendszerben. A szolgáltatás<br>igénybevételéhez aktív partnerkapcsolat szükséges.                                  |                          |
|     |               | - Amennyiben már meglévő partnerünkhöz szeretne csatlakozni, kérjük, vegye fel<br>a kapcsolatot az érintett céggel.                                                    |                          |
|     |               | - Amennyiben új partnerként kíván regisztrálni, töltse ki az alábbi mezőket. A<br>regisztráció megkezdése előtt készítse elő aláírási címpéldányát és<br>cégkivonatát. |                          |
|     |               | Magyar cég? *                                                                                                    |                          |
|     |               | lgen Nem                                                                                                    |                          |
|     |               | Adószám * ()<br>Pl. 12345678-5-02                                                                                                    |                          |
|     |               | PARTNER HOZZÁRDÁLA                                                                                                    |                          |
|     |               |                                                                                                    |                          |
| (?) |               |                                                                                                    |                          |
| শ   |               |                                                                                                    |                          |

A partner regisztrációt külön Partner regisztrációs használati útmutatónkban részletezzük pontról pontra, melyet a **'Használati útmutatók'** vagy a **'Segítséget kérek'** menüpontra kattintva ér el a MOHU Partnerportál felületén.